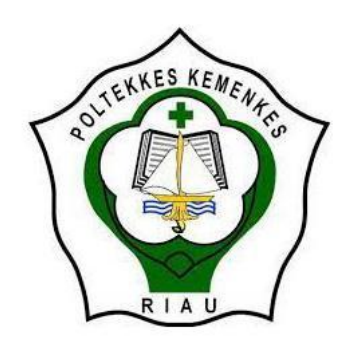

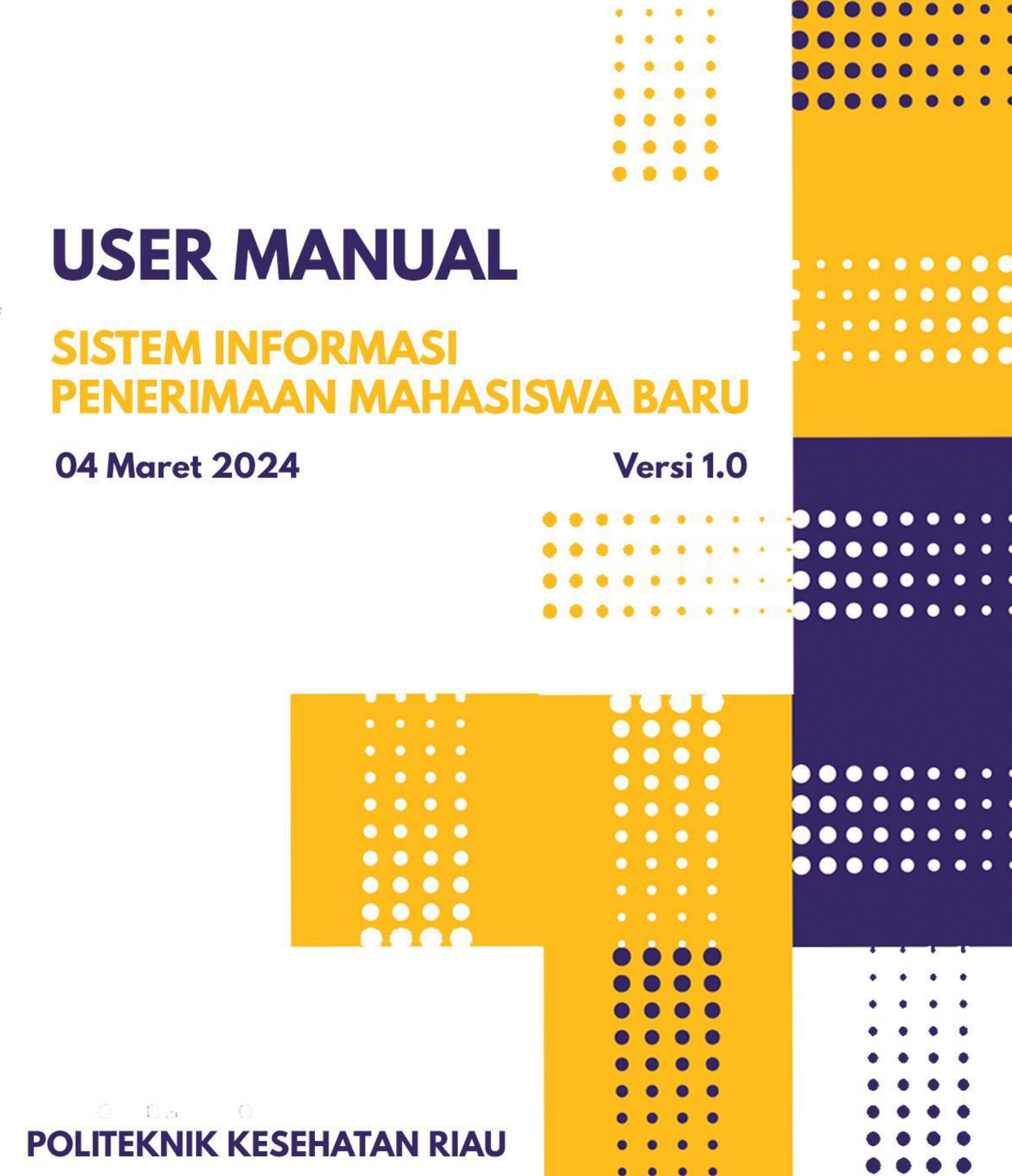

# DAFTAR ISI

| DAFTAR ISI                | 1 |
|---------------------------|---|
| 1. Halaman Awal           | 2 |
| 2. Registrasi             | 2 |
| 3. Login                  | 3 |
| 5. Formulir Data Diri     | 4 |
| 6. Form Data Asal Sekolah | 5 |
| 7. Data Orang Tua         | 5 |
| 8. Riwayat Nilai Rapor    | 6 |
| 9. Riwayat Prestasi       | 7 |
| 10. Unggah Dokumen        | 9 |
| 11. Pendaftaran           |   |
| 12. Cek Status Kelulusan  |   |
| 13. Ubah Password         |   |
|                           |   |

#### 1. Halaman Awal

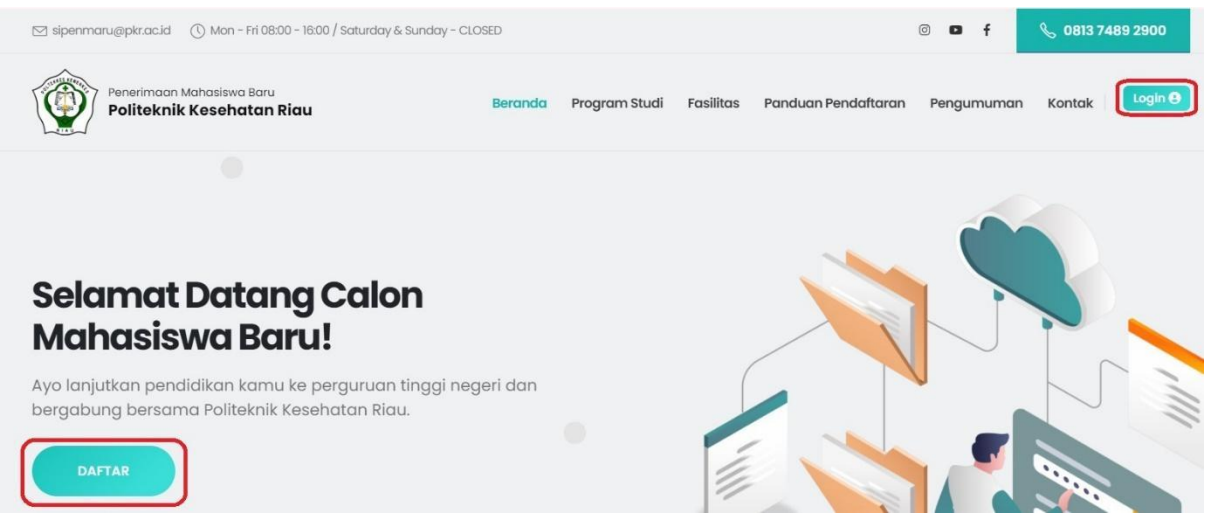

Gambar 1.1 Halaman awal

Pada halaman awal yang dapat diakses pada <u>https://pmb.pkr.ac.id/</u>, untuk melakukan login atau daftar dapat dilakukan dengan menekan tombol yang terdapat pada garis merah.

### 2. Registrasi

| Registrasi<br>Nama      |
|-------------------------|
| Nanang Gunawan          |
| Email Address           |
| nananggunawan@gmail.com |
| No HP                   |
| 0812345678900           |
| Password                |
|                         |
| Ulangi Password         |
|                         |
| DAFTAR                  |
| Sudah punya akun?       |
| LOGIN                   |

Gambar 2.1 Halaman Registrasi

Untuk melakukan pembuatan akun baru anda dapat mengisi seluruh input yang tersedia. Saat melakukan login dapat memasukkan *email* dan No Hp. Setelah registrasi silahkan cek email yang anda daftar untuk melakukan Aktivasi Akun yang dapat dilihat pada gambar 2.2

#### Aktivasi Akun Penerimaan Mahasiswa Baru Poltekkes Kemenkes Riau Spam ×

Password

Forgot Password?

|    | 0       noreply@pkr.ac.id <noreply@pkr.ac.id>       1         kepada saya ▼</noreply@pkr.ac.id>                                                                   | 5.46 (O menit yang lalu) |
|----|----------------------------------------------------------------------------------------------------|--------------------------|
|    | Mengapa pesan ini berada di spam? Banyak pesan dari pkr.ac.id yang diidentifikasi sebagai spam di masa lalu.<br>Laporkan bukan spam                               |                          |
|    | Salam Hormat ZAKI ,<br>Terima kasih telah membuat akun di sistem Penerimaan Mahasiswa Baru Poltekkes Kemenkes Riau . Klik konfirmasi tautan disini untuk dapat lo | gin <u>Aktivasi Akun</u> |
|    | Gambar 2.2 Email Aktivasi Akun                                                                                                    |                          |
| 3. | Login                                                                                                    |                          |
|    | <b>Login</b><br>Email atau No HP<br>nananggunawan@gmail.com                                                                                                    |                          |

Gambar 3.1 Halaman Login

MASUK

Belum punya akun?

REGISTRASI

Untuk masuk ke dalam sistem, anda dapat melakukan login terlebih dahulu dengan memasukkan Email atau no hp dan password yang anda daftarkan, lalu klik tombol **MASUK** 

### 4. Dasbor

| Penerimaan Mahasiswa Bo<br>Politeknik Kesehata                 | in Riau Bera                | nda Program Studi                                      | Fasilitas                | Panduan Pendaftaran                                    | Pengumuman                               | Kontak Hi, <u>NANANG GUNAWAN</u> V                        |
|----------------------------------------------------------------|-----------------------------|--------------------------------------------------------|--------------------------|--------------------------------------------------------|------------------------------------------|-----------------------------------------------------------|
|                                                                |                             | D                                                      |                          | or<br>D <b>ľ</b>                                       |                                          | /<br>Pengaturan Akun                                      |
|                                                                | Pasfoto                     | Untuk saat ini sistem p                                | iembayarar               | BRIVA sudah bisa diguna                                | akan kembali, sila                       | ihkan lakukan pembayaran                                  |
| NANANG GUNAWAN     (2400001)     Dasbor     Formulir Data Diri | Butuh bantua<br>akan disamp | <b>in?</b> Apabila Saudara n<br>aikan kepada kami, sik | nembutuhka<br>akan hubun | an bantuan baik teknis me<br>gi kami melalui NO Kontal | aupun non teknis (<br>k yang tersedia po | atau memiliiki pertanyaan yang<br>ada hari dan jam kerja. |
| > Riwayat Nilai Rapor                                          | Riwayat Pe                  | ndaftaran                                              |                          | Riwaya                                                 | at Pendaftara                            | an                                                        |
| Riwayat Prestasi     Unggah Dokumen                            | PMDP (P                     | enelusuran Minat Da                                    | an Prestasi              | )                                                      |                                          |                                                           |
| > Pendaftaran                                                  | Pilinan I                   |                                                        | DIIK                     | sperawatan                                             |                                          |                                                           |

Gambar 3.2 Halaman Dasbor

Pada halaman Dasbor, terdapat beberapa Menu di gambar 3.2, yaitu Pengaturan Akun Formulir Data Diri, Riwayat Nilai Rapor, Riwayat Prestasi, Unggah Dokumen dan Pendaftaran. Anda juga bisa melihat Riwayat Pendaftaran yang berisi List Riwayat Pendafaran yang anda lakukan. Pada dasbor dan juga dimenu lain terdapat pasfoto yang dimana anda dapat mengupload pasfoto dengan cara mengklik icon camera.

|                                                                                                    | Keterangan : Tanda (*) Wajib diis                      | i                                   |                                                |         |                |
|----------------------------------------------------------------------------------------------------|--------------------------------------------------------|-------------------------------------|------------------------------------------------|---------|----------------|
|                                                                                                    | Data Diri Calon Mahasisw                               | a                                   | Data Asal Sekolah                              |         | Data Orang tua |
| NANANG GUNAWAN<br>(2400001)                                                                                                    | Email :                                                | nanang                              | gunawan@gmail.com                              | NO HP : | 085278151194   |
| > Dasbor                                                                                                    | Nama Lengkap *                                         | NANAN                               | IG GUNAWAN                                     |         |                |
| > Formulir Data Diri                                                                                                    |                                                        |                                     |                                                |         |                |
| > Riwayat Nilai Rapor                                                                                                    | Kewarganegaraan *                                      | Indone                              | esia                                           |         | ~              |
| > Riwayat Prestasi                                                                                                    | NIK *                                                  | 140010                              | 1001000001                                     |         |                |
| > Unggah Dokumen                                                                                                    | THE                                                    | 140910                              | 1001030001                                     |         |                |
| > Pendaftaran                                                                                                    | NO KK *                                                | 147106                              | 2702140016                                     |         |                |
| <ul> <li>&gt; Dasbor</li> <li>&gt; Formulir Data Diri</li> <li>&gt; Riwayat Nilai Rapor</li> <li>&gt; Riwayat Prestasi</li> <li>&gt; Unggah Dokumen</li> <li>&gt; Pendaftaran</li> </ul> | Nama Lengkap *<br>Kewarganegaraan *<br>NK *<br>NO KK * | NANAN<br>Indone<br>140910<br>147106 | NG GUNAWAN<br>Isia<br>1801890001<br>2702140016 |         |                |

## 5. Formulir Data Diri

Gambar 5.1 Formulir Data Diri

Modul Form Asal Sekolah dapat anda akses dengan mengklik menu **Formulir Data Diri**, lalu klik tab **Data Diri Calon Mahasiswa**. Pada form ini, anda diharuskan untuk mengisi seluruh form input yang bertanda bintang (\*), jika anda telah mengisi formulir data diri klik tombol

**simpan.** pada modul ini anda dapat mengubah data diri **kecuali** saat pendaftaran anda masih aktif, anda tidak dapat melakukannya.

### 6. Form Data Asal Sekolah

|                                                                               | Keterangan : Tanda (*) Wajib diisi |         |                   |                |
|-------------------------------------------------------------------------------|------------------------------------|---------|-------------------|----------------|
|                                                                               | Data Diri Calon Mahasiswa          |         | Data Asal Sekolah | Data Orang tua |
| <b>NANANG GUNAWAN</b><br>(2400001)                                            | Jenis Sekolah *                    | SMA/N   | ЛА                | ~              |
| > Dasbor                                                                      | Jurusan Sekolah *                  | IPA     |                   | ٣              |
| <ul> <li>&gt; Formulir Data Diri</li> <li>&gt; Riwayat Nilai Rapor</li> </ul> | Provinsi *                         | Prop. R | iau               | •              |
| > Riwayat Prestasi                                                            | Kota/Kabupaten *                   | Kab. K  | uantan Singingi   | •              |
| > Unggah Dokumen                                                              |                                    | Kec Be  | engi              | ¥              |
| > Pendaftaran                                                                 | Kecamatan *                        | Kee. De |                   |                |
|                                                                               | Kelurahan Sekolah *                | Benai   |                   |                |

Gambar 6.1 Formulir Data Asal Sekolah

Modul Form Asal Sekolah dapat anda akses dengan mengklik menu **Formulir Data Diri**, lalu klik tab **Data Asal Sekolah**, pada modul ini anda dapat mengubah data asal sekolah **kecuali** saat pendaftaran anda masih aktif, anda tidak dapat melakukannya.

Pada formulir ini, anda diharuskan untuk mengisi seluruh form input yang bertanda bintang (\*), jika anda telah mengisi formulir data asal sekolah klik tombol **simpan.** 

|                                             | Keterangan : Tanda (* | ) Wajib diisi |        |                |                    |        |                           |                 |         |
|---------------------------------------------|-----------------------|---------------|--------|----------------|--------------------|--------|---------------------------|-----------------|---------|
|                                             | Data Diri Calo        | n Mahasiswa   |        | ſ              | Data Asal Sekolah  |        |                           | Data Orang tua  |         |
| (2400001)                                   |                       | Nama          |        | Tanggal        | Pendidikan         |        |                           |                 |         |
| > Dasbor                                    | NIK                   | Orang Tua     | Status | Lahir          | Terakhir           | Alamat | Penghasilan               | Pekerjaan       | Aksi    |
| > Formulir Data Diri                        | 1409101801890002      | Trisuko       | Ayah   | 2024-01-<br>01 | SMA /<br>Sederajat | -      | 5.000.000 -<br>20.000.000 | Petani          | i.      |
| > Riwayat Nilai Rapor<br>> Riwayat Prestasi | 1409101801890003      | Kamilah       | lbu    | 2024-01-<br>01 | SMP /<br>Sederajat | -      | 5.000.000 -<br>20.000.000 | Petani          | i.      |
| > Unggah Dokumen                            |                       |               |        |                |                    |        |                           | TAMBAH DATA ORA | ANG TUA |

### 7. Data Orang Tua

Gambar 7.1 Halaman Kelola Data Orang Tua

Modul Form Data Orang Tua dapat anda akses dengan mengklik menu **Formulir Data Diri**, lalu klik tab **Data Orang Tua**, Pada Modul ini, terlihat data orang tua yang anda input. Pada modul

ini anda dapat menambah mengubah dan menghapus data orang tua yang anda miliki **kecuali** saat pendaftaran anda masih aktif, anda tidak dapat melakukannya.

Perlu diingat bahwa salah satu persyaratan agar dapat melakukan pendaftaran anda <u>diwajibkan</u> **untuk mengisi data Ibu**.

Untuk menambah data orang tua anda dapat memilih tombol **Tambah Data Orang Tua**, saat mengisi diharuskan untuk mengisi seluruh form input yang bertanda bintang (\*), jika anda telah mengisi formulir data orang tua klik tombol **simpan**.

| Data Orang tua            |                         |      |  |  |  |  |
|---------------------------|-------------------------|------|--|--|--|--|
| Penghasilan               | Pekerjaan               | Aksi |  |  |  |  |
| 5.000.000 -<br>20.000.000 | Petani                  | ÷.   |  |  |  |  |
| 5.000.000 -<br>20.000.000 | Ubah Data<br>Hapus Data |      |  |  |  |  |

Gambar 7.2 Aksi Ubah dan Hapus Data Orang Tua

Seperti yang terlihat di gambar 7.1, anda dapat menghapus dan mengubah data Data Orang Tua.

#### 8. Riwayat Nilai Rapor

|                                                                        | Kelas | Semester | Item Penilaian           | Nilai Rata-Rata | File Nilai  | Aksi          |
|------------------------------------------------------------------------|-------|----------|--------------------------|-----------------|-------------|---------------|
| NANANG GUNAWAN                                                         | х     | 1        | Rata-rata nilai semester | 90              | *           | i.            |
| (2400001)                                                              | х     | 2        | Rata-rata nilai semester | 8               | Edit Data   |               |
| > Formulir Data Diri                                                   | XI    | 3        | Rata-rata nilai semester | 8               |             |               |
| Riwayat Nilai Rapor                                                    | XI    | 4        | Rata-rata nilai semester | 8               | ≚           | i •           |
| <ul> <li>&gt; Riwayat Prestasi</li> <li>&gt; Unggah Dokumen</li> </ul> | XII   | 5        | Rata-rata nilai semester | 8               | *           | i.            |
| > Pendaftaran                                                          |       |          |                          |                 | ТАМВАН ДАТИ | A NILAI RAPOR |

#### Gambar 8.1 Halaman Riwayat Nilai Rapor

Modul Form Riwayat Nilai Rapor dapat anda akses dengan mengklik menu **Riwayat Nilai Rapor**, Pada Modul ini, terlihat list data nilai rapor yang anda input. Pada modul ini anda dapat menambah mengubah dan menghapus nilai rapor yang anda miliki **kecuali** saat pendaftaran anda masih aktif, anda tidak dapat melakukannya.

Untuk menambah data nilai rapor anda dapat memilih tombol **Tambah Data Nilai Rapor**, saat mengisi diharuskan untuk mengisi seluruh form input yang bertanda bintang (\*), jika anda telah mengisi formulir data nilai rapor klik tombol **simpan**.

| Tambah Data Nilai R | apor                                                                                 | ×      |
|---------------------|--------------------------------------------------------------------------------------|--------|
| Item Penilaian *    | Rata-rata nilai semester                                                             | ~      |
| Semester *          | Kelas XI Semester 3                                                                  | ~      |
| Nilai Rata-Rata *   | 88.8<br>Untuk memberi koma silahkan gunakan tombol titik (.) contoh 78.6             | ✓      |
| Upload Bukti *      | Choose File CamScanner 27-02-2024 15.55.pdf<br>File type allowed: PDF max size: 2 HB | ✓      |
|                     | Close                                                                                | Simpan |

Gambar 8.2 Form Input Nilai Rapor

Pada gambar 8.2, saat input nilai rapor anda dapat memasukkan total nilai rata-rata mata pelajaran per semester, dan juga upload bukti hasil nilai rapor sesuai dengan semester yang dipilih dalam format **PDF**. Anda diharuskan untuk **mengisi nilai dari semester 1 sampai semester 5.** 

## 9. Riwayat Prestasi

| ATARAG GUNAWAN<br>(240001) | <b>Mohon Perhatian !</b><br>Informasi tambahan<br>diunggah adalah ser<br>juara kelas. | bagi calon pendaftar jalur PMDP<br>lifikat dari kompetisi,bukan sertifi | Sipenmaru Poltekkes Keme<br>kat kepesertaan seminar/k | nkes Riau,untuk serti<br>egiatan/pertemuan | fikat pres<br>ataupun | tasi yang<br>sertifikat |
|----------------------------|---------------------------------------------------------------------------------------|-------------------------------------------------------------------------|-------------------------------------------------------|--------------------------------------------|-----------------------|-------------------------|
| > Formulir Data Diri       | Tingkat Prostasi                                                                      | Nama Prostasi                                                           | Ionis Prostasi                                        | Keterangan                                 | Filo                  | Akei                    |
| > Riwayat Nilai Rapor      | Ingkut restusi                                                                        | Humurrestasi                                                            | Jenis Prestasi                                        | Keterungun                                 | The                   | AKJI                    |
| > Riwayat Prestasi         | Nasional                                                                              | Juara 1 Olimpiade IPA                                                   | akademik                                              | -                                          | ≚                     | i.                      |
| › Unggah Dokumen           |                                                                                       |                                                                         |                                                       |                                            |                       |                         |
| > Pendaftaran              |                                                                                       |                                                                         |                                                       | ТАМВАН                                     | DATA RIWA             | YAT PRESTASI            |

#### Gambar 9.1 Halaman Riwayat Prestasi

Modul Form Riwayat Prestasi dapat anda akses dengan mengklik menu **Riwayat Prestasi**, Pada Modul ini, terlihat list data prestasi yang anda input. Pada modul ini anda dapat menambah mengubah dan menghapus data prestasi yang anda miliki **kecuali** saat pendaftaran anda masih aktif, anda tidak dapat melakukannya.

| Tambah Data Riway  | at Prestasi                                                                                                    | ×                     | k Hi, <u>Nanang Gunawan</u> ∕∕ |
|--------------------|----------------------------------------------------------------------------------------------------|-----------------------|--------------------------------|
| Tingkat Prestasi * | Kabupaten                                                                                                    | ~                     |                                |
| Nama Prestasi *    | Juara 1 Olimpiade Matematika                                                                                        | <ul><li>✓</li></ul>   |                                |
| Jenis Prestasi *   | Akademik                                                                                                    | ~                     |                                |
| Upload Bukti *     | File :<br>Choose File cf_15217d72327a477918d2dd43bba9e85d (1).jpg<br>File type allowed: JP61JPE61PH6 max size: 2 M6 | <ul> <li>✓</li> </ul> |                                |
| Keterangan         |                                                                                                    | tu<br>e               |                                |
|                    | Close Simp                                                                                                    | an                    | an File Aksi                   |
|                    |                                                                                                    |                       |                                |

Gambar 9.2 Tambah Data Riwayat Prestasi

Pada Gambar 9.2, Untuk menambah data prestasi anda dapat memilih tombol **Tambah Data Riwayat Prestasi**. Anda harus mengisi Tingkat prestasi, Nama Prestasi, Jenis Prestasi, Bukti yang dapat diupload dalam format JPG, JPEG dan PNG dengan ukuran maksimal 2 MB. Dan keterangan jika ada.

saat mengisi diharuskan untuk mengisi seluruh form input yang bertanda bintang (\*), jika anda telah mengisi formulir data prestasi klik tombol **simpan**.

| ugg | an Dokumen                                             |          |               |           |                        |            |        |                 |                     |
|-----|--------------------------------------------------------|----------|---------------|-----------|------------------------|------------|--------|-----------------|---------------------|
|     | Penerimaan Mahasiswa Baru<br>Politeknik Kesehatan Riau | Beranda  | Program Studi | Fasilitas | Panduan Pendaftaran    | Pengumuman | Kontak | Hi, <u>NANA</u> | <u>NG GUNAWAN</u> V |
|     | •                                                      | Ľ        | Jnggal        | n Dol     | kumen                  |            |        |                 |                     |
|     |                                                        | Kode Dok | umen          |           | Nama Dokume            | 'n         | F      | ile             | Aksi                |
|     | NANANG GUNAWAN<br>(2400001)                            | 02       |               |           | Scan Pas Photo         | þ          |        | ¥               | i.                  |
|     |                                                        | 01       |               |           | Scan Asli Ijazat       | h          |        | *               | E •                 |
|     | > Dasbor<br>> Formulir Data Diri                       | 03       |               |           | Scan Asli Surat Rekon  | nendasi    |        | ¥               | i •                 |
|     | > Riwayat Nilai Rapor                                  | 04       |               |           | Scan Asli Kartu Kelu   | Jarga      |        | *               | E.                  |
|     | > Riwayat Prestasi                                     | 05       |               |           | Scan Asli Akreditasi S | Sekolah    |        | ¥               | - I -               |
|     | > Pendaftaran                                          | 06       |               |           | Scan Asli KTP / Kartu  | Pelajar    |        | ¥               | i.                  |
|     |                                                        |          |               |           |                        |            |        | тамван          | DATA DOKUMEN        |

10. Unggah Dokumen

Gambar 10.1 Halaman Unggah Dokumen

Pada Modul Form Unggah Dokumen anda dapat menambahkan dokumen yang dibutuhkan untuk syarat pendaftaran. Anda akses modul ini dengan mengklik menu **Unggah Dokumen**. Pada modul ini, terlihat list data dokumen yang anda input. Pada modul ini anda dapat menambah mengubah dan menghapus dokumen yang anda miliki **kecuali** saat telah melakukan pendaftaran dan pendaftaran anda masih aktif, anda tidak dapat melakukannya.

| Tambah Data Dok | rumen             |                                             | × | Hi, <u>N</u> / | ANANG GUNAWAN 🗸  |
|-----------------|-------------------|---------------------------------------------|---|----------------|------------------|
| Jenis Dokumen   | • Scan Asli Ijazo | ih .                                        |   |                |                  |
| Contoh Fi       | le 🛓              |                                             |   |                |                  |
| Upload Bukti    | Choose File       | No file chosen                              |   |                |                  |
|                 | File type allowe  | d: JPG JPEG PWG DOC DOCX PDF max size: 2 MB |   | File           | Aksi             |
|                 |                   | Close Simpo                                 | n | *              | ÷.               |
|                 | 01                | Jour Asingutan                              |   | *              | ÷-               |
|                 | 03                | Scan Asli Surat Rekomendasi                 |   | *              | E.               |
|                 | 04                | Scan Asli Kartu Keluarga                    |   | *              | ÷.               |
|                 | 05                | Scan Asli Akreditasi Sekolah                |   | *              | ÷.               |
|                 | 06                | Scan Asli KTP / Kartu Pelajar               |   | *              | i.               |
|                 |                   |                                             |   | ТАМ            | BAH DATA DOKUMEN |

Gambar 10.2 Tambah Data Dokumen

Pada Gambar 10.2, Untuk menambah data dokumen anda dapat memilih tombol **Tambah Data Data Dokumen**. Anda harus mengisi jenis dokumen dan bukti yang dapat diupload dalam format JPG, JPEG, PNG, DOC, DOCX dan PDF dengan ukuran maksimal 2 MB. Untuk melihat contoh file yang ingin di upload anda dapat melihat di bagian Contoh File.

Pada Upload Scan Pas Photo, file yang diupload hanya dalam format JPG atau JPEG. Saat anda menambah dan merubah data Scan Pas foto secara otomatis langsung merubah bagian gambar Pas Photo yang terlihat pada Gambar 10.3

| Tambah Data Dokur | nen                                        | ×            |                             |
|-------------------|--------------------------------------------|--------------|-----------------------------|
| Jenis Dokumen *   | Scan Pas Photo                             | ~            |                             |
| Contoh File       | ±                                          |              |                             |
| Upload Bukti *    | Choose File No file chosen                 |              |                             |
|                   | File type allowed: JPG JPE6 max size: 2 MB |              |                             |
|                   |                                            | Close Simpan | NANANG GUNAWAN<br>(2400001) |

Gambar 10.3 Tambah Dokumen Pas Photo

saat mengisi diharuskan untuk mengisi seluruh form input yang bertanda bintang (\*), jika anda telah mengisi formulir dokumen klik tombol **simpan.** 

## 11.Pendaftaran

|                             | P                                | endaftara                                 | n               |                                 |
|-----------------------------|----------------------------------|-------------------------------------------|-----------------|---------------------------------|
| ANANG GUNA WAN<br>(2400001) | Program/Jalur Pener              | imaan Tersedia<br>Jusuran Minat Dan Prest | asi)            |                                 |
| Dasbor                      | Kelengkapan Persyaratar          | n Wajib:                                  |                 |                                 |
| Formulir Data Diri          | ✓ FORMULIR DATA DIRI             | ~ RIWAYAT NILAI RAPOR                     | V SCAN PAS PHOT | FO SCAN ASLI SURAT REKOMENDASI  |
| Riwayat Nilai Rapor         | ✓ SCAN ASLI KARTU KELUA          | ARGA V SCAN ASLI AKREE                    | DITASI SEKOLAH  | ✓ SCAN ASLI KTP / KARTU PELAJAR |
| Riwayat Prestasi            | Biaya Pendaftaran : <b>Rp 10</b> | 0.000                                     |                 |                                 |
| Unggah Dokumen              | Metode Seleksi : <u>Tanpa Uj</u> | ian                                       |                 |                                 |
| Pendaftaran                 | Batas Pendaftaran : 15-03        | 3-2024 23:59:00                           |                 |                                 |
|                             |                                  |                                           |                 |                                 |

Gambar 11.1 Halaman Pendaftaran

Modul Pendaftaran dapat anda akses dengan mengklik menu **Pendaftaran**. Pada halaman ini anda dapat melihat Program yang tersedia saat ini, setiap Jalur Penerimaan Terlihat Kelengkapan Persyaratan, total Biaya Pendaftaran, Mode Seleksi dan Batas Pendaftaran.

Untuk memilih Program yang tersedia, anda dapat menekan tombol **PILIH PROGRAM**. Setelah itu anda akan masuk ke halaman untuk memilih program studi yang tersedia seperti Gambar 11.2. Setelah anda mengisi Pilihan Program Studi, klik tombol **SIMPAN** 

| DASBOR > PENDAFTARAN           |     |        |
|--------------------------------|-----|--------|
|                                |     |        |
|                                |     |        |
| Pilihan 1<br>D III Keperawatan | ~ ) |        |
|                                |     | SIMPAN |

Gambar 11.2 Halaman Pilhan Program Studi

Setelah anda melakukan Pendaftaran anda dapat melihat Riwayat Pendaftaran di halaman Dasbor seperti Gambar 11.3 anda dapat melakukan pembayaran sesuai dengan nomor virtual akun yang tertera, mohon dilakukan pembayaran sebelum tanggal jatuh tempo yang tertera.

| NANANG GUNAWAN                        | <b>Info Pentingi</b> Untuk saat ini sistem pemb<br>sebelum waktu pembayaran berakhir.                                    | ayaran <b>BRIVA</b> sudah bisa dig                                                       | unakan kembali, silahkan lakukan pembayaran                                                    |
|---------------------------------------|----------------------------------------------------------------------------------------------------|------------------------------------------------------------------------------------------|------------------------------------------------------------------------------------------------|
| (2400001)  Dasbor  Formulir Data Diri | Butuh bantuan? Apabila Saudara memb<br>akan disampaikan kepada kami, silakan                                             | butuhkan bantuan baik teknis<br>hubungi kami melalui NO Kor                              | maupun non teknis atau memiliki pertanyaan yang<br>Itak yang tersedia pada hari dan jam kerja. |
| > Riwayat Nilai Rapor                 | Riwayat Pendaftaran                                                                                                    |                                                                                          |                                                                                                |
| > Riwayat Prestasi                    |                                                                                                    |                                                                                          |                                                                                                |
| > Unggah Dokumen                      | PMDP (Penelusuran Minat Dan Pr                                                                                           | restasi)                                                                                 |                                                                                                |
| > Pendaftaran                         | Pilihan 1 :<br>Status Pendaftaran :<br>NO Rekening Virtual Account :<br>Batas Akhir Pembayaran :<br>Nominal Pembayaran : | D III Keperawatan<br>Daftar<br>130355278151194<br>04-Mar-2024 23:59:55<br>Rp. 100.000,00 | BRI (Bank Rakyat Indonesia)                                                                    |

Gambar 11.3 Riwayat Pendaftaran

# 12. Cek Status Kelulusan

|                                | Cek<br>Inputkan N | <b>c Status Kelulusan</b><br>NO HP atau NO Pendaftar anda! |  |
|--------------------------------|-------------------|------------------------------------------------------------|--|
|                                | 2400001           |                                                            |  |
|                                |                   | CEK                                                        |  |
| PMDP (Penelusuran Minat Dan    | Prestasi)         |                                                            |  |
| Pilihan 1 : D III Keperawa     | tan               |                                                            |  |
| Status Pendaftaran :<br>Daftar |                   |                                                            |  |

Gambar 12.1 Cek Status Kelulusan

Halaman Cek Status Kelulusan dapat di akses di <u>https://pmb.pkr.ac.id/</u>, modul ini akan menampilkan riwayat pendaftaran terakhir anda. Untuk memunculkan riwayat pendaftaran, anda dapat memasukkan No HP terdaftar atau menggunakan nomor pendaftar anda.

### 13. Ubah Password

|             | Ø          | o f    | November 2000 November 2000 No |
|-------------|------------|--------|----------------------------------------------------------------------------------------------------|
| Pendaftaran | Pengumuman | Kontak | Hİ, <u>NANANG GUNAWAN</u> ~                                                                                                    |
|             |            |        | ☆ Dasbor<br>☑ Ubah Password                                                                                                    |

Gambar 13.1 Tombol Ubah Password

Anda dapat mengubah password dengan menekan dropdown di sebelah nama anda lalu pilih tombol **Ubah Password.** Setelah itu anda dapat memasukkan password lama dan password baru lalu klik tombol **SIMPAN.** 

| Password Lama                                                                                                    |
|----------------------------------------------------------------------------------------------------|
|                                                                                                    |
|                                                                                                    |
| Password Baru                                                                                                    |
|                                                                                                    |
| *Password harus berisi kombinasi dari huruf, angka, dan spesial karakter (-!\$%^&*()_+ ~=`{}\[\]:\/;<>?,@#) dengan |
| minimal 8 karakter                                                                                                 |
| Jlangi Password Baru                                                                                               |
|                                                                                                    |
|                                                                                                    |
|                                                                                                    |

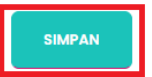

Gambar 13.2 Form Ubah Password